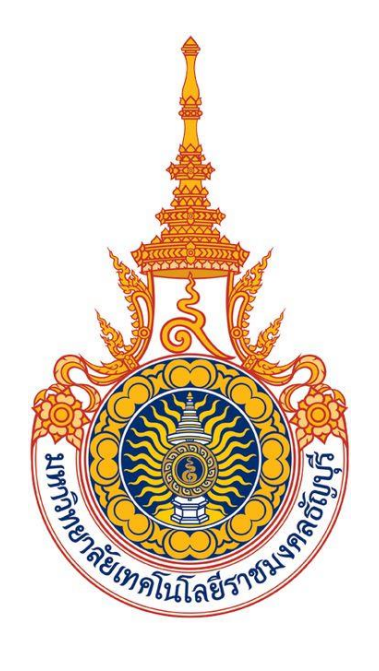

# คู่มือการใช้งานแบ่งชำระเงินเป็นงวด

## (สำหรับนักศึกษา)

มหาวิทยาลัยเทคโนโลยีราชมงคลธัญบุรี

### สารบัญ

#### หน้า

| รະປ | บแบ่งชำระเงินเป็นงวด   | 3 |
|-----|------------------------|---|
|     | การแบ่งชำระเงินเป็นงวด | 3 |

(สำหรับนักศึกษา)

### ระบบแบ่งชำระเงินเป็นงวด

ระบบแบ่งชำระเงินเป็นเป็นงวด เป็นระบบที่พัฒนาเพิ่มเติมจากระบบบริการการศึกษา เพื่อให้นักศึกษาสามารถทำการแบ่ง ชำระเงินที่เกิดจากการลงทะเบียนเรียนแบ่งชำระเป็นงวดได้ ขั้นตอนดังนี้

#### <u>การแบ่งชำระเงินเป็นงวด</u>

ภายหลังจากนักศึกษา Login เข้าใช้งานระบบบริการการศึกษาสำเร็จ ให้คลิก **เมนู ผลการลงทะเบียน** ขั้นตอนดังนี้

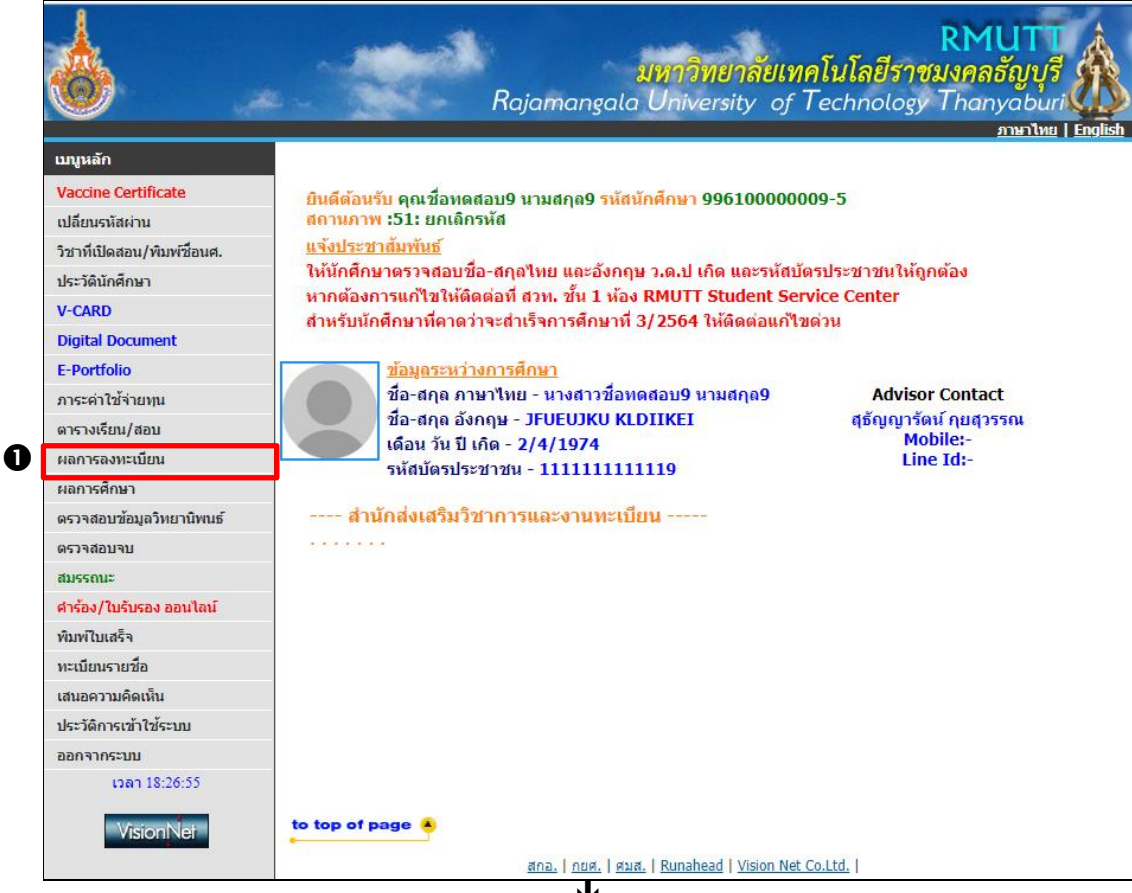

•

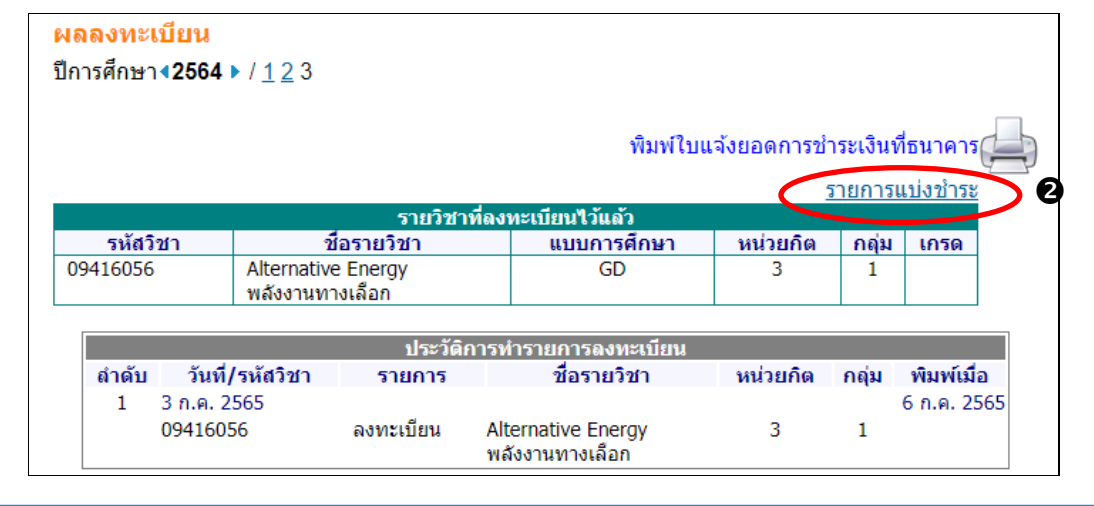

📧 ข้อมูลที่แสดงในคู่มือเล่มนี้ เป็นเพียงข้อมูลที่จัดทำขึ้นเพื่อแสดงผลเป็นตัวอย่างการใช้งานเท่านั้น

- คลิก เมนู ผลการลงทะเบียน
- 2. ระบุปีภาคการศึกษาที่ต้องการแบ่งงวดชำระค่าลงทะเบียนเรียน
- คลิก <u>รายการแบ่งชำระ</u> ข้อความดังกล่าวจะปรากฏเฉพาะนักศึกษาที่ถูกกำหนดให้สามารถทำการแบ่งชำระเงิน ค่าลงทะเบียนเรียนได้เท่านั้น
- ปรากฏหน้ารายการแบ่งชำระ หากเจ้าหน้าที่ได้ทำการแบ่งชำระค่าลงทะเบียนเรียนให้กับนักศึกษาแล้วจะปรากฏ รายละเอียดการแบ่งชำระด้านล่างของหน้าจอ ทั้งนี้นักศึกษาสามารถทำการแบ่งงวดชำระใหม่ได้ ยกเว้นกรณีที่ นักศึกษาชำระเงินบางงวดไปแล้วจะไม่สามารถแบ่งงวดชำระใหม่ได้

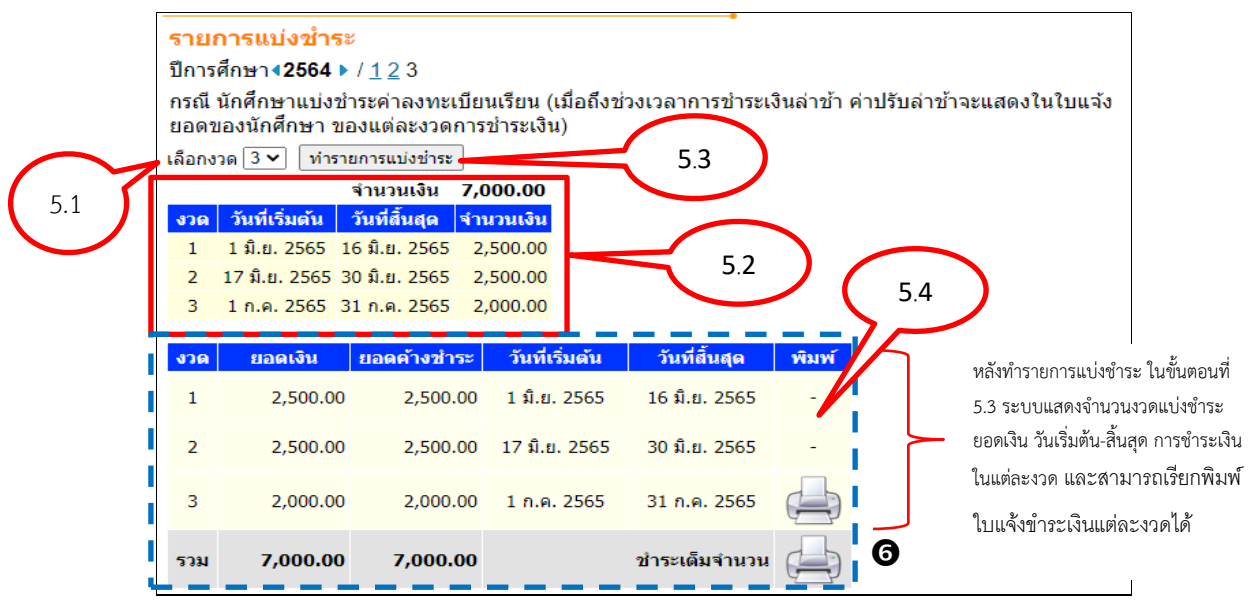

- 5. นักศึกษาสามารถทำการแบ่งงวดชำระได้ ขั้นตอนดังนี้
  - 5.1 เลือกจำนวนงวดที่ต้องการแบ่งชำระ
  - 5.2 ระบบจะแสดงรายละเอียดการแบ่งชำระตามงวดที่เลือกไว้เป็นข้อมูลประกอบการพิจารณาแบ่งชำระ
  - 5.3 คลิกปุ่มรายการแบ่งชำระ เพื่อทำรายการแบ่งชำระตามงวดที่เลือกไว้
  - 5.4 ปรากฏรายการแบ่งชำระตามงวด เมื่อระบบทำการแบ่งชำระเสร็จสิ้น

จำบวบ ให้คลิกที่ ชำระเด็มจำนวน

🗷 หากชำระเงินในงวดแล้ว หรือสิ้นสุดวันแบ่งชำระเงินในงวดแล้วจะไม่ปรากฏ ⊡ ให้เรียกพิมพ์ใบแจ้งยอด

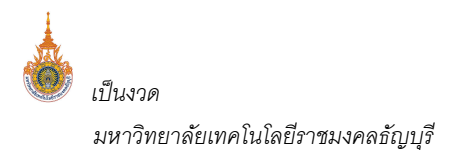

(สำหรับนักศึกษา)

|                                        | มหาวิทยาลัยเทคโนโลยีราชมงคลธัญบุรี<br>39 หมู่ 1 ถนนรังสีต-นครนายก ตำบลคลองหก อำเภอชัญบุรี จังหวัดปหุมธานี 12110<br>ใบแจ้งขอดการชำระเงิน<br>Statement of Student Account | (ส่วนที่ 1 สำหรับนักศึกษา)<br>พิมพ์รายการเมื่อ: 06/07/65 18:33<br>เลซที่รายการ: 301010107223107228 |                    |                                            |
|----------------------------------------|----------------------------------------------------------------------------------------------------|----------------------------------------------------------------------------------------------------|--------------------|--------------------------------------------|
| รหัสประจำตัว : 99610000009-5           |                                                                                                    |                                                                                                    | ชื่อ-สกุล : นางสาว | ชื่อทดสอบ9 นามสกุลร                        |
| ระดับการศึกษา : ปริญญาตรี 5 ปี ภาคปกติ |                                                                                                    |                                                                                                    | ภาคการศึก          | ษาที่ ภาคฤดูร้อน/2564                      |
| คณะ/วิทยาลัย : สาขาวิชา : คอมพิวเตอร์  |                                                                                                    |                                                                                                    |                    |                                            |
| ที่                                    | รายการ                                                                                                    | หน่วยกิต                                                                                           | กลุ่ม              | จำนวนเงิน                                  |
| No.                                    | Description                                                                                                    | Credits                                                                                            | Section            | Amount (Baht)                              |
| 1<br>2<br>3<br>4                       | ต่าอรรมเนียมการศึกษา แปงข่าระงวดที่ 1<br>ด่าธรรมเนียมการศึกษา แปงข่าระงวดที่ 2<br>ด่าธรรมเนียมการศึกษา แปงข่าระงวดที่ 3                                                 |                                                                                                    |                    | 200.00<br>2,500.00<br>2,500.00<br>2,000.00 |
|                                        | Total                                                                                                    | 7,200.00                                                                                           |                    |                                            |
| · · · · · · · · · · · · · · · · · · ·  |                                                                                                    |                                                                                                    |                    |                                            |

กำหนดการชำระเงิน ภายในวันที่ 1 กรกฎาคม 2565 - 31 กรกฎาคม 2565

ได้ชำระเงินตามจำนวนข้างต้นเรียบร้อยแล้ว

หมายเหตุ: นักศึกษาขำระเงินค่าลงทะเบียนผ่านธนาคารเรียบร้อยแล้ว สามารพิมพ์ไบเสร็จอิเล็กทรอนิกส์ในระบบงานทะเบียนนักศึกษาหลังการขำระเงินเรียบร้อย 3 วันทำการ นักศึกษาจะต้องขำระเงินค่าธรรมเนียมธนาคารเพิ่มเติม เพื่อความสะดวกกรุณานำเอกสารฉบับนี้ไปขำระเงินที่ธนาคารที่มีรายชื่อทุกสาขาทั่วประเทศ

พับ-นักตามรอยประ

|                                                                                |                                                                                                    | (ส่วนที่ 2 สำหรับธนาคาร)                                                                                                    |  |  |  |  |
|--------------------------------------------------------------------------------|----------------------------------------------------------------------------------------------------|----------------------------------------------------------------------------------------------------|--|--|--|--|
| 🛓 มหาวิท                                                                       | ยาลัยเทคโนโลยีราชมงคลธัญบุรี                                                                                                    | ใบแจ้งการชำระเงิน (เพื่อนำเข้าบัญชี)                                                                                                    |  |  |  |  |
| 39 mj 1 nu                                                                     | รังสีต-นครนายก ตำบอตออหก อำเภออัญบุรี จังหวัดปหุมธาบี 12110                                                                                                    | Payment of Student Accour<br>1 กรกฎาคม 2565 - 31 กรกฎาคม 256                                                                                    |  |  |  |  |
| บมจ. ธนาคารก<br>บมจ.ธนาคารไท<br>บมจ. ธนาคารก<br>Counter Servic<br>ตรวจสอบสถานะ | รุงศรีอยุขยา 453-0-00004-3<br>ยพาณิชย์ 307-302336-0"สถานศึกษา" (10/10)<br>รุงไทย (8182) 148-6-00841-0<br>es (ร้าน 7-11) สำหรับนักศึกษาไม่ไข้เปิกสวัสติการ<br>หลังการข้าระเงิน 3 วัน | ชื่อ/Name: นางสาวชื่อทดสอบ9 นามสกุล9<br>รหัสนักศึกษา/Student Code (Ref.1) : 9961000000095<br>เลขที่อ้างอิง/Ref. No. (Ref.2): 301010107223107228 |  |  |  |  |
|                                                                                |                                                                                                    | สำหรับเจ้าหน้าที่ธนาคาร/Bank Use Only                                                                                                    |  |  |  |  |
| จำนวนเงินทั้งหมด                                                               | 7,200.00                                                                                                    | ผู้รับเงิน                                                                                                    |  |  |  |  |
| จำนวนเงินตัวอักษร                                                              | เจ็ดพันสองร้อยบาทถ้วน                                                                                                    | Received By<br>ผู้รับมอบอำนาจ<br>Received By                                                                                                    |  |  |  |  |
|                                                                                | ชื่อ                                                                                                    | ผู้นำฝาก/เบอร์โทร                                                                                                    |  |  |  |  |
|                                                                                |                                                                                                    |                                                                                                    |  |  |  |  |

099400015318000996100000095301010107223107228720000

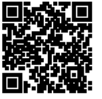

ตัวอย่างใบแจ้งยอดชำระเงินค่าลงทะเบียนเรียนแบบแบ่งงวดชำระ